# Creating an Account as an Authorized Representative Step-by-Step Instructions

- A BreEZe account is necessary in order to be an Authorized Representative. An Authorized Representative is able to make payments for the applicant/licensee.
- To create an account or log in, visit <u>www.breeze.ca.gov</u>, or follow the BreEZe Online License links from the Respiratory Care Board (RCB) website <u>www.rcb.ca.gov</u>.

To create a new BreEZe account, click on 'BreEZe Registration' on the bottom right of the screen. If you already have a BreEZe account, move to page 8 to continue.

| Department of Consumer Affairs<br>BREEZE                                                                                                    | About BreEZe FAQ's Help Tutorials                                                                                                    |
|----------------------------------------------------------------------------------------------------|----------------------------------------------------------------------------------------------------|
|                                                                                                    | Skip navigation                                                                                                    |
|                                                                                                    | <u>Contact Us</u>                                                                                                    |
| DCA BreEZe Online Services<br>Welcome to the California Department of Consumer Affairs (DCA) BreEZe Onlin<br>shop for consumers, licensees and applicants! BreEZe enables consumers to w<br>can submit license applications, renew a license and change their address amo<br>• If you were registered with the DCA Online Professional Licensing service<br>• BreEZe only accepts credit card payments for American Express, Discord | e Services. BreEZe is DCA's new licensing and enforcement system and a one-stop<br>erify a professional license and file a consumer complaint. Licensees and applicants<br>ing other services.<br>es before, you will need to re-register with BreEZe.<br>ver, MasterCard, and Visa.                                                                                           |
| FOR CONSUMERS<br>Check Licenses and file complaints.<br>Verify a File a<br>COMPLAINT                                                                                                    | FOR APPLICANTS AND LICENSEES         Applicant and licensing needs are available here.         You will need to register, or use your existing user name and password         Returning User         Fields marked with • are required         • User ID:         • Password:         Forgot Password?         Fight Total State         New Users         BreEZe Registration |

Complete the required fields for the User Registration (marked with \*) and click 'Next'.

|                                                                                                    | Logon   Co                                                                                                    | ntact Us |
|----------------------------------------------------------------------------------------------------|----------------------------------------------------------------------------------------------------|----------|
| User Registration                                                                                                    |                                                                                                    |          |
| Please complete the information required below to become a reg                                                             | egistered BreEZe User. You will receive a confirmation email as part of the registration process                                                                                                    | 3.       |
| Estavious dataile and ence "Next"                                                                                          |                                                                                                    |          |
| Enter your details and press Next .                                                                                        |                                                                                                    |          |
| Press "Cancel" to cancel this registration and return to the main                                                          | in menu.                                                                                                    |          |
| Account Owner Contact Information                                                                                          |                                                                                                    |          |
| * First Name:                                                                                                    |                                                                                                    |          |
| Middle Name:                                                                                                    |                                                                                                    |          |
| * Last Name:                                                                                                    |                                                                                                    |          |
| Account Login                                                                                                    |                                                                                                    |          |
| * Email:                                                                                                    | (e.g. name@domain.com)                                                                                                    |          |
| * Confirm Email:<br><u>Note:</u> Please enter a valid email address; this email address will<br>not be sold to solicitors. |                                                                                                    |          |
| * User ID:                                                                                                    |                                                                                                    |          |
| Password Recovery (In case you forget your password, you will be requ                                                      | uired to answer this question to obtain a new temporary password.)                                                                                                    |          |
| * Secret Question:                                                                                                    | ▼                                                                                                    |          |
| * Secret Answer:                                                                                                    |                                                                                                    |          |
| Communication                                                                                                    |                                                                                                    |          |
| Email Communication:                                                                                                    | Yes      No     No |          |
| Security Measures (This helps to prevent automated registrations.)                                                         |                                                                                                    |          |
| * Type the characters from the picture below (without spaces):                                                             |                                                                                                    |          |
|                                                                                                    | Refresh                                                                                                    |          |
|                                                                                                    |                                                                                                    |          |
|                                                                                                    | Next Ca                                                                                                    | ancel    |
| Back to Top   0                                                                                                    | <u>Conditions of Use   Privacy Policy   Accessibility</u><br>Copyright © 2013 State of California                                                                                                    |          |

Review the information you entered and click 'Save'.

| Department of Consumer Affair<br>BREEZE                                                                                                    | About BreEZe FAQ's Help Tutorials                                                          |
|----------------------------------------------------------------------------------------------------|--------------------------------------------------------------------------------------------|
|                                                                                                    | Skip navigation                                                                            |
|                                                                                                    | Logon   Contact Us                                                                         |
| Preview Registration<br>Press "Save" to save the registration.<br>Press "Edit" to modify your registration details.<br>Press "Cancel" to cancel this registration and return to the mai | in menu.                                                                                   |
| First Name:                                                                                                    | Mickey                                                                                     |
| Second Name:                                                                                                    |                                                                                            |
| Last Name:                                                                                                    | Mouse                                                                                      |
| Email:                                                                                                    | mickeymouse@mailinator.com                                                                 |
| Userld:                                                                                                    | mickeymouse                                                                                |
| Secret Question:                                                                                                    | Where were you born?                                                                       |
| Secret Answer:                                                                                                    | ca                                                                                         |
| Email Communication:                                                                                                    | Yes                                                                                        |
|                                                                                                    | Save Edit Cancel                                                                           |
| Back to Top                                                                                                    | Conditions of Use   Privacy Policy   Accessibility<br>Copyright © 2013 State of California |

A notification will show that a temporary password has been sent to your e-mail address. Check your e-mail for this password sent from <u>no-reply-breeze-online@dca.ca.gov</u>. (You may need to check spam or junk mail folders.)

| C.Gov                                               | Department of Consumer Affairs                                                   | About BreEZe                                                               | <u>FAQ's</u> | <u>Help Tutorials</u> |                       |
|-----------------------------------------------------|----------------------------------------------------------------------------------|----------------------------------------------------------------------------|--------------|-----------------------|-----------------------|
|                                                     |                                                                                  |                                                                            |              |                       | Skip navigation       |
|                                                     |                                                                                  |                                                                            |              | Logo                  | n   <u>Contact Us</u> |
| User Registration - Ter<br>A temporary password has | mporary Password issued<br>been issued and sent to you via e-mail with the instr | ructions on how to proceed. Read this e-r                                  | nail and fo  | llow the instructions |                       |
|                                                     |                                                                                  |                                                                            |              |                       | Return                |
|                                                     | Back to Top   Conditions of Us<br>Copyright © 201                                | <u>se   Privacy Policy</u>   <u>Accessibility</u><br>3 State of California |              |                       |                       |

Open your e-mail message to view the temporary password. Print, write, or copy the temporary password, then click the <u>https://www.breeze.ca.gov/datamart/languageChoice.do</u> link to complete the registration process.

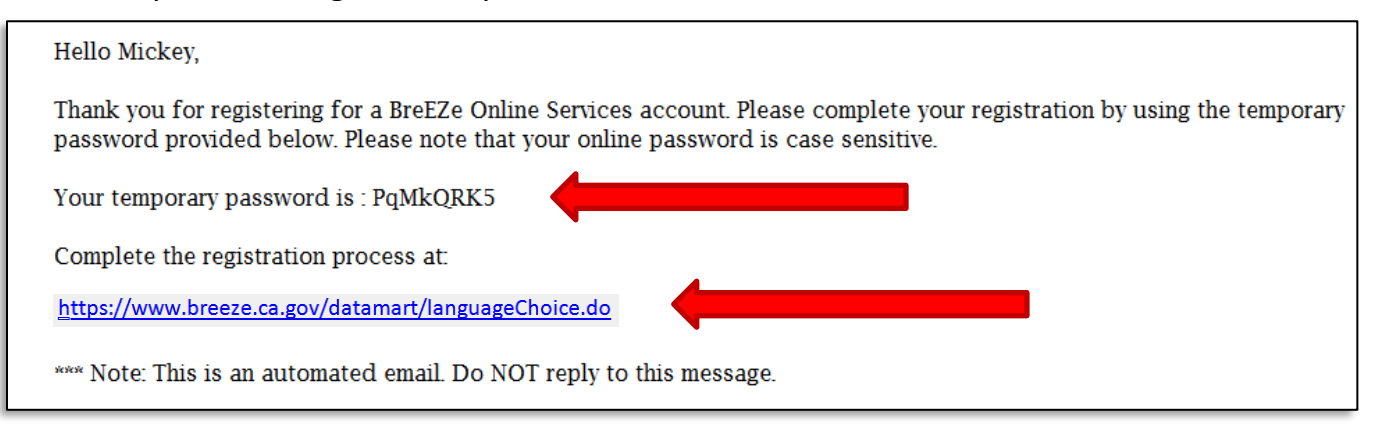

Enter the User ID you created during User Registration, and enter the temporary password.

| ang ang                            | ansing and consumer o                           | d enforcer                                     | ment system                      | <u>Skip navigation</u><br><u>Contact Us</u><br>and a one-stop |
|------------------------------------|-------------------------------------------------|------------------------------------------------|----------------------------------|---------------------------------------------------------------|
| sing an                            | ansing and consumer of                          | d enforcer                                     | ment system                      | Skip navigation<br>Contact Us<br>and a one-stop               |
| sing an                            | ensing and consumer (                           | d enforcer<br>r complair                       | ment system                      | <u>Contact Us</u><br>and a one-stop                           |
| sing and                           | ensing and                                      | d enforcer                                     | ment system                      | and a one-stop                                                |
| sing an                            | ensing and consumer                             | d enforcer<br>r complair                       | ment system                      | and a one-stop                                                |
|                                    |                                                 |                                                | nt. Licensees                    | and applicants                                                |
| th BreE                            | with BreE2                                      | EZe.                                           |                                  |                                                               |
| TS AN                              | NTS AN                                          | ND LICE                                        | ENSEES                           |                                                               |
| g need<br>o <u>regis</u><br>name a | sing needs<br>I to <u>registe</u><br>er name ar | ds are av<br>s <u>ter</u> , or us<br>and passy | vailable here<br>se your<br>word |                                                               |
| ning U                             | turning Us                                      | Jser                                           |                                  |                                                               |
| wirod                              | equireu                                         |                                                |                                  |                                                               |
| uired                              |                                                 |                                                |                                  |                                                               |
| uired                              | ·                                               |                                                |                                  |                                                               |
| uired                              |                                                 |                                                | Sign                             | In                                                            |
| req                                |                                                 |                                                |                                  |                                                               |

Enter the temporary password again, then create your new password. **Your new password must include**: a minimum of 8 characters, must not be the same as your user id, must not be a variation of your user id, must contain at least 1 uppercase alphabetic character, must contain at least 1 lowercase alphabetic character, must contain at least 1 numeric character, must contain at least 1 special character. (A special character is a symbol such as: !, @, #, %, etc.) Confirm your new password by re-entering it in the Confirm Password box, and click **'Save'**.

| Department of Consumer Affairs<br>BREEZE                                     |                                        | About BreEZe  | <u>FAQ's</u> | <u>Help Tutorials</u> |                         |
|------------------------------------------------------------------------------|----------------------------------------|---------------|--------------|-----------------------|-------------------------|
|                                                                              |                                        |               |              |                       | Skip navigation         |
| Logged in as Mouse, Mickey                                                   |                                        |               | <u>Upd</u>   | ate Profile   Logo    | off   <u>Contact Us</u> |
| Update Default Registration Information                                      |                                        |               |              |                       |                         |
| Enter your new password and press "Save".                                    |                                        |               |              |                       |                         |
| Your new password must contain the following:                                |                                        |               |              |                       |                         |
| <ul> <li>a minimum of (8) characters</li> </ul>                              |                                        |               |              |                       |                         |
| <ul> <li>must not be the same as your user id</li> </ul>                     |                                        |               |              |                       |                         |
| <ul> <li>must not be a variation of your user id</li> </ul>                  |                                        |               |              |                       |                         |
| <ul> <li>must contain at least (1) uppercase alphabetic character</li> </ul> |                                        |               |              |                       |                         |
| <ul> <li>must contain at least (1) lowercase alphabetic character</li> </ul> |                                        |               |              |                       |                         |
| <ul> <li>must contain at least (1) numeric character</li> </ul>              |                                        |               |              |                       |                         |
| <ul> <li>must contain at least (1) special character</li> </ul>              |                                        |               |              |                       |                         |
| Temporary Password:                                                          |                                        |               |              |                       |                         |
| New Password:                                                                |                                        |               |              |                       |                         |
| Confirm Password:                                                            |                                        |               |              |                       |                         |
|                                                                              |                                        |               |              |                       | Save                    |
| Back to Top                                                                  | Conditions of Use   Privacy Policy   4 | Accessibility |              |                       |                         |

At the Add Licenses to Registration screen, click 'No', then click 'Next' to continue.

| C.GOV                                                                                                    | About BreEZe FAQ's Help Tutorials                                                                                                    |
|----------------------------------------------------------------------------------------------------|----------------------------------------------------------------------------------------------------|
| Logged in as Mouse, Mickey                                                                                                | <u>Skip navigation</u><br>Update Profile   Logoff   Contact Us                                                                                                    |
| Step1: Ever held a license<br>before with DCA?<br>Step2: Provide Identifying<br>Information<br>Step3: Confirm Information | Add Licenses To Registration<br>Welcome to DCA Online <i>Quick</i> Start<br>By answering a few, simple questions, we will help you to get started.<br>Are you, or have you ever been, professionally licensed or registered with the Department of Consumer Affairs? |
|                                                                                                    | <ul> <li>● Yes tor now? ●</li> <li>○ No</li> <li>○ No</li> </ul>                                                                                                    |
|                                                                                                    | Back to Top   <u>Conditions of Use</u>   <u>Privacy Policy</u>   <u>Accessibility</u><br>Copyright © 2013 State of California                                                                                                    |

#### Enter the personal information requested and click 'Next'.

| nn ·                                                                         | epartment of Consumer Affairs                                                                                                | About BreEZe FAQ's Help Tutorials                                                                                               |
|------------------------------------------------------------------------------|----------------------------------------------------------------------------------------------------|----------------------------------------------------------------------------------------------------|
| GOV.                                                                         | BREEZE                                                                                                    |                                                                                                    |
|                                                                              |                                                                                                    | Skip navigatio                                                                                                    |
| Logged in as Mouse, Mickey                                                   |                                                                                                    | <u>Update Profile</u>   <u>Logoff</u>   <u>Contact Us</u>                                                                       |
| Step1: Ever held a license<br>before with DCA?<br>Step2: Provide Identifying | Add Licenses To Registration - Valida<br>Help us find your records.<br>Please note that you must have an SSN/ITIN or         | ation<br>n file with your licensing Board/Bureau/Committee in order to on-board your                                            |
| Step3: Confirm Information                                                   | license. If you do not have an SSN/ITIN on file, y<br>/Committee for instruction on how to provide yo                        | you will not be able to onboard your license. Please contact your Board/Bureau<br>ur SSN/ITIN.                                  |
|                                                                              | Please provide your information in order for the<br>in the BreEZe system. A previous record may in<br>• Required Information | Department of Consumer Affairs to confirm that you do not have a previous record<br>nclude: licensee, complainant, witness, etc |
|                                                                              | * Last Name:                                                                                                    |                                                                                                    |
|                                                                              | * SSN/ITIN:                                                                                                    | Last 4 Digits of SSN/ITIN                                                                                                    |
|                                                                              | * Date Of Birth:                                                                                                    | (mm/dd/yyyyy)                                                                                                    |
|                                                                              | Security Measures (This helps to prevent automated                                                                           | registrations.)                                                                                                    |
|                                                                              | * Type the characters from the picture below (without spaces):                                                               |                                                                                                    |
|                                                                              |                                                                                                    | mrvggw                                                                                                    |
|                                                                              |                                                                                                    | • Next Cancel                                                                                                    |

<u>If you encounter any problems, please call the RCB at (916) 999-2190 M-F 8am-5pm.</u>

You will then receive the following message asking if you would like to link more licenses to your profile, click **'No'** to continue.

| CA Dep                                                                 |                                   |                                             | <u>About E</u>                                     | BreEZe FAQ's                   | <u>s Help Tutorials</u>             |                         |
|------------------------------------------------------------------------|-----------------------------------|---------------------------------------------|----------------------------------------------------|--------------------------------|-------------------------------------|-------------------------|
| U.GOV                                                                  | BREEZE                            |                                             |                                                    |                                |                                     |                         |
|                                                                        |                                   |                                             |                                                    |                                |                                     | Skip navigation         |
| Logged in as Mouse, Mickey                                             |                                   |                                             |                                                    | <u>U</u> 1                     | odate Profile   Log                 | off   <u>Contact Us</u> |
| Quick Start Menu                                                       |                                   |                                             |                                                    | License/Registr<br>Information | ation Sho                           | w Details 🗉             |
| To start, choose an option, and you                                    | will return to this Quick Start m | enu after you ha                            | ave finished.                                      | License/Registr<br>Number:     | ation 29228                         |                         |
|                                                                        |                                   |                                             |                                                    | License/Registr<br>Type        | ation Respiratory (<br>Practitioner | Care –                  |
| License Activities                                                     |                                   |                                             | Additional Activities                              |                                |                                     |                         |
| It is time to Renew!                                                   |                                   |                                             | Make Payments/Cart (1/                             | n                              |                                     | Select                  |
| Respiratory Care Practitioner 292                                      | You have successfully             | linked your                                 | online registration to a                           | a                              |                                     | Select                  |
| Manage your license inform                                             | license(s). Would you l           | ike to link yo                              | our online registration                            | to more                        |                                     | Select                  |
| Respiratory Care Practitioner 292                                      | license(s)?                       |                                             |                                                    |                                |                                     |                         |
| <choose application=""></choose>                                       |                                   |                                             |                                                    |                                |                                     |                         |
|                                                                        |                                   | Yes                                         | No                                                 | _                              |                                     |                         |
| Applications                                                           |                                   | _                                           |                                                    | _                              |                                     |                         |
| Start a New Application or Tal                                         | ke an Exam                        |                                             |                                                    |                                |                                     |                         |
| <choose board=""></choose>                                             | •                                 |                                             |                                                    |                                |                                     |                         |
| <choose application=""> 👻</choose>                                     |                                   | Select                                      |                                                    |                                |                                     |                         |
| View Application Status                                                |                                   |                                             |                                                    |                                |                                     |                         |
| Respiratory Care Board - Respirato<br>Practitioner Renewal Application | ory Care Status:<br>Pending       | Details                                     |                                                    |                                |                                     |                         |
|                                                                        |                                   |                                             |                                                    |                                |                                     |                         |
|                                                                        | Back to Top   Conc<br>Copy        | <u>ditions of Use</u>  <br>/right © 2013 St | Privacy Policy   Accessibili<br>tate of California | ty                             |                                     |                         |

| Department of Consumer Affairs<br>BREEZE                                                               | <u>About l</u>           | <u>BreEZe FAQ's He</u>                                                                                 | <u>elp Tutorials</u>                                      |
|----------------------------------------------------------------------------------------------------|--------------------------|----------------------------------------------------------------------------------------------------|-----------------------------------------------------------|
| Logged in as i                                                                                         |                          | Update                                                                                                 | <u>Skip navigation</u><br>e Profile   Logoff   Contact Us |
| Quick Start Menu<br>To start, choose an option, and you will return to this Quick Start menu after you | nave finished.           | License/Registration<br>Information<br>License/Registration<br>Number:<br>License/Registration<br>Type | Show Details<br>:<br>Respiratory Care<br>Practitioner     |
| License Activities                                                                                     | Additional Activities    |                                                                                                    |                                                           |
| Manage your license information                                                                        | Make Payments/Cart (3)   |                                                                                                    | Select                                                    |
| Respiratory Care Practitioner                                                                          | Add Authorized Represe   | entative                                                                                               | Select                                                    |
| <choose application="">  V Select</choose>                                                             | License Notification Sub | scriptions                                                                                             | Select                                                    |
| Applications                                                                                           | Enforcement Voting       |                                                                                                    | Select                                                    |
| Start a New Application or Take an Exam                                                                |                          |                                                                                                    |                                                           |
| <choose board=""></choose>                                                                             |                          |                                                                                                    |                                                           |
| <cnoose application="">  Select</cnoose>                                                               |                          |                                                                                                    |                                                           |

You will be able to see the applicant's/licensee's pending application(s) on the bottom left of the screen, and pending application fee(s) under '**Make Payments/Cart**' in the Additional Activities section on the right side of the screen. Click the '**Select'** button to make payments for the applicant/licensee.

Select the applicant fees you would like to pay by clicking the check box next to the fee on the right side of the screen. Then select the Payment Method (Visa, MasterCard, Discover, or American Express), and click **'Next'**.

| 0.                                                                                          | Department of<br>BRE                                                                       | Consumer Affairs                               |                                  | <u>About BreEZe</u> | FAQ's      | <u>Help Tutorials</u> |                       |
|---------------------------------------------------------------------------------------------|--------------------------------------------------------------------------------------------|------------------------------------------------|----------------------------------|---------------------|------------|-----------------------|-----------------------|
|                                                                                             |                                                                                            |                                                |                                  |                     |            |                       | Skip navigatio        |
| Logged in as i                                                                              |                                                                                            |                                                |                                  |                     | <u>U</u> r | odate Profile   Logol | f   <u>Contact Us</u> |
| Online Application<br>Optionally, reduce pa<br>Press "Show Fee Del<br>Press "Cancel" to car | on Payment<br>yment amount where allo<br>tails" to show a breakdow<br>ncel the payment.    | wed by deselecting th<br>n of the fee amounts. | e checkboxes below.              |                     |            |                       |                       |
| Application Number                                                                          | Description                                                                                | License Number                                 | License Type                     | Applicant Name      |            | Fee                   |                       |
| 14120924                                                                                    | Initial Respiratory Care<br>Practitioner (RCP)<br>License Application                      |                                                | Respiratory Care<br>Practitioner |                     |            | \$300.00 🗹            |                       |
| 14120925                                                                                    | Initial Respiratory Care<br>Practitioner (RCP)<br>License Application                      |                                                | Respiratory Care<br>Practitioner |                     |            | \$300.00 🗹            |                       |
| Payment Method                                                                              | <ul> <li>◯ Visa</li> <li>◯ MasterCard</li> <li>◯ Discover</li> <li>◯ American E</li> </ul> | l<br>xpress                                    |                                  |                     |            |                       |                       |
|                                                                                             |                                                                                            |                                                |                                  |                     | Next       | Show Fee Details      | Cancel                |

The next screen will show a summary of the students you intend to pay for and a total. Click **'Next'** to continue.

| (                                           |                                                                                                    |                                                     | About BreEZe               | FAQ's     | Help Tutorials     | 3                  |
|---------------------------------------------|----------------------------------------------------------------------------------------------------|-----------------------------------------------------|----------------------------|-----------|--------------------|--------------------|
| 01                                          | Department of Consumer Affairs                                                                                         |                                                     |                            |           |                    |                    |
| 14                                          |                                                                                                    |                                                     |                            |           |                    |                    |
| ( <b>/.GO</b>                               | V BREEZE                                                                                                    |                                                     |                            |           |                    |                    |
|                                             | 2                                                                                                    |                                                     |                            |           |                    |                    |
|                                             |                                                                                                    |                                                     |                            |           |                    | <u>Skip naviga</u> |
| Logged in as                                |                                                                                                    |                                                     |                            |           | odate Profile   L  | ogoff   Contact    |
|                                             |                                                                                                    |                                                     |                            |           |                    |                    |
| Confirm Payment                             | t Details                                                                                                    |                                                     |                            |           |                    |                    |
| PLEASE NOTE: When<br>and you will then need | n entering your credit card number on the following scree<br>I to log back into the Online Application Payment portion | n, please DO NOT inclu<br>of the application proces | ide spaces, dashes,<br>ss. | or hypens | . This action will | cause an error,    |
| Please review the info                      | rmation below and make sure everything is correct. Ther                                                                | n, press "Next" to pay for                          | r the selected applic      | ation(s). |                    |                    |
| Press "Cancel" if you                       | do not wish to continue with the payment.                                                                              |                                                     |                            |           |                    |                    |
| Application Number                          | Description                                                                                                    | Applicant Name                                      |                            |           |                    | Fee                |
| 14120924                                    | Initial Respiratory Care Practitioner (RCP) License<br>Application                                                     |                                                     |                            |           |                    | \$300.00           |
| 14120925                                    | Initial Respiratory Care Practitioner (RCP) License                                                                    |                                                     |                            |           |                    | \$300.00           |
|                                             | Application                                                                                                    |                                                     |                            |           |                    |                    |
|                                             |                                                                                                    |                                                     |                            |           | Total              | \$600.00           |
|                                             |                                                                                                    |                                                     |                            |           |                    |                    |
|                                             |                                                                                                    |                                                     |                            |           |                    |                    |
| Payment Method:                             | Visa                                                                                                    |                                                     |                            |           |                    |                    |
|                                             |                                                                                                    |                                                     |                            |           | _                  |                    |
|                                             |                                                                                                    |                                                     |                            |           | N                  | ext Cancel         |

The next screen will ask for card payment details. Once the payment has been completed, you will receive an emailed receipt for your records. *If you have any questions at all about this process, please do not hesitate to contact the Board at (916) 999-2190.* 

## Adding an Authorized Representative to Your Account Step-by-Step Instructions

- To add an Authorized Representative to your BreEZe online profile, go to your online account at <u>www.breeze.ca.gov</u>, or follow the BreEZe Online License links from the Respiratory Care Board (RCB) website <u>www.rcb.ca.gov</u>.
- Adding an Authorized Representative to your account allows the Representative to make payments and manage your license information.
- Only add the Authorized Representative AFTER submitting your online application.
- In order to add an Authorized Representative, you must have their BreEZe User ID.
- You may delete an Authorized Representative at any time.

<u>To add an Authorized Representative to your account</u>, click the 'Select' button next to 'Add Authorized Representative' under 'Additional Activities' on the right side of the screen.

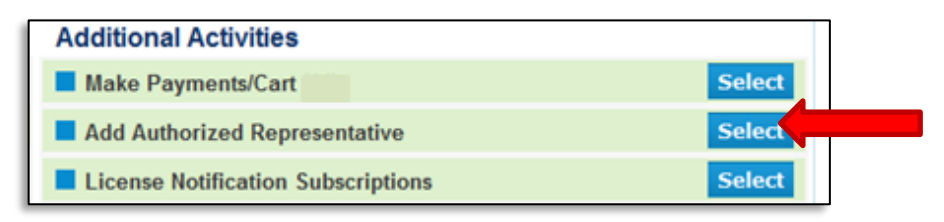

On the next screen, click 'Add' to add an Authorized Representative to your account.

| C.Gov                                                                                                    | BREEZE                                                                                                    | <u>About BreEZe</u>                                                                               | FAQ's      | <u>Help Tutorials</u>                     |                         |
|----------------------------------------------------------------------------------------------------|----------------------------------------------------------------------------------------------------|---------------------------------------------------------------------------------------------------|------------|-------------------------------------------|-------------------------|
|                                                                                                    |                                                                                                    |                                                                                                   |            |                                           | Skip navigatio          |
| Logged in as                                                                                                    |                                                                                                    |                                                                                                   | Up         | odate Profile   Log                       | off   Contact Us        |
| Authorized Represen<br>This page allows you to add<br>help the licensee in their da<br>Make Payments<br>Apply for Renewals<br>Maintain License Info<br>In order for the Authorized<br>registered with BreEZe an | Itatives List<br>I an Authorized Representative to your account. An Auth<br>Ily business activities) can perform the following function<br>formation<br>I Representative to be added to your account, the per<br>d you must know their User ID. | orized Representative (i.e., Secretaries,<br>is for you:<br>erson you want to add as an Authorize | Office As: | sistants, or anyone<br>sentative must als | e else who may<br>so be |
| User Id                                                                                                    | Name                                                                                                    |                                                                                                   |            |                                           |                         |
| Click "Add" to add a new A<br>Click "Back" to return to the<br>To make changes to a curr<br>Click the User Id to maintai<br>Click the "Delete" link to de                                                       | uthorized Representative.<br>e Main Menu.<br>ent Authorized Representative:<br>n (view/edit) that Authorized Representative.<br>lete that Authorized Representative.                                                                            |                                                                                                   |            |                                           |                         |
|                                                                                                    |                                                                                                    |                                                                                                   |            | -                                         | Back<br>Add             |

### Enter the User Id of the Authorized Representative and click 'Find'.

| C.Gov                                                                               | Department of Consumer Attairs<br>BREEZE                                                                                 | Ē    | About BreEZe | FAQ's     | <u>Help Tutorials</u> |                          |
|-------------------------------------------------------------------------------------|----------------------------------------------------------------------------------------------------|------|--------------|-----------|-----------------------|--------------------------|
|                                                                                     |                                                                                                    |      |              |           |                       | <u>Skip navigatio</u>    |
| Logged in as                                                                        |                                                                                                    |      |              | <u>Up</u> | date Profile   Log    | <u>goff   Contact Us</u> |
| Authorized Represent<br>Enter the Authorized Repress<br>Press "Cancel" to undo your | atives - Add<br>entative's User Id then click "Find".<br>changes and return to the Authorized Representatives List scree | n.   |              |           |                       |                          |
| * User Id:                                                                          |                                                                                                    | Find | Name         | :         |                       | Cancel                   |

Ensure the User Id and Name listed match the Authorized Representative you intended, then click '**Selected'** next to "Authorized License(s):" and click the 'Selected' box next to **Respiratory Care Practitioner** under the "License" section. Click '**Save'** to add this user as an Authorized Representative.

| 01                                                                                                    | Department of Consumer Attairs                                                                                     | <u>About BreEZe</u> | FAQ's | Help Tutorials            |                        |
|----------------------------------------------------------------------------------------------------|----------------------------------------------------------------------------------------------------|---------------------|-------|---------------------------|------------------------|
| .Gov                                                                                                    | BREEZE                                                                                                    |                     |       |                           |                        |
|                                                                                                    |                                                                                                    |                     |       |                           | <u>Skip naviga</u>     |
| Logged in as                                                                                                    |                                                                                                    |                     | U     | <u>odate Profile   Lo</u> | g <u>off   Contact</u> |
| Authorized Representa                                                                                                    | atives - Edit                                                                                                    |                     |       |                           |                        |
| Press "Save" to save your character of the save your character of the save | anges.<br>changes and return to the Authorized Representatives List screen.                                        |                     |       |                           |                        |
| * User Id:                                                                                                    |                                                                                                    | Name                | :     | -                         |                        |
| * Authorized License(s):                                                                                                    | <ul> <li>All</li> <li>Selected</li> <li>Selected (Exclusive - all licenses except those selected below)</li> </ul> |                     |       |                           |                        |
| License                                                                                                    | · · · · · · · · · · · · · · · · · · ·                                                                              | Selecte             | ed    |                           |                        |
| Respiratory Care Practitioner                                                                                                    |                                                                                                    |                     |       | S                         | av. Cance              |

You will be taken back to the list menu with the individual you added listed. The list will show the Name and User Id.

| CA                                                                                                    | BREEZE                                                                                                    | About BreEZe                                 | FAQ's     | <u>Help Tutorials</u> |                                                   |
|----------------------------------------------------------------------------------------------------|----------------------------------------------------------------------------------------------------|----------------------------------------------|-----------|-----------------------|---------------------------------------------------|
| Logged in as I                                                                                                    |                                                                                                    |                                              | U         | odate Profile   Log   | <u>Skip navigatio</u><br>goff   <u>Contact Us</u> |
| Authorized Represent<br>This page allows you to add a<br>help the licensee in their daily                                      | atives List<br>an Authorized Representative to your account. An Authorize<br>/ business activities) can perform the following functions for | d Representative (i.e., Secretaries,<br>you: | Office As | sistants, or anyone   | e else who may                                    |
| Make Payments     Apply for Renewals     Maintain License Infor     In order for the Authorized     registered with BreEZe and | mation<br><u>Representative to be added to your account, the persor</u><br>you must know their User ID.                                     | <u>n you want to add as an Authoriz</u>      | ed Repre  | sentative must al     | lso be                                            |
| User Id                                                                                                    | Name                                                                                                    |                                              |           |                       |                                                   |
| : School User ID                                                                                                    | School Name                                                                                                    | delete                                       |           |                       |                                                   |
| Click "Add" to add a new Aut<br>Click "Back" to return to the I                                                                | horized Representative.<br>Vlain Menu.                                                                                                    |                                              |           |                       |                                                   |
| To make changes to a currer<br>Click the User Id to maintain<br>Click the "Delete" link to dele                                | it Authorized Representative:<br>(view/edit) that Authorized Representative.<br>ite that Authorized Representative.                         |                                              |           |                       |                                                   |
|                                                                                                    |                                                                                                    |                                              |           |                       | Back                                              |
|                                                                                                    |                                                                                                    |                                              |           |                       |                                                   |

You can delete an Authorized User at any time by clicking the **'Delete'** button next to the listing. You can add more listings by clicking the **'Add'** button again.

#### Please contact the Board at (916) 999-2190 if there are any questions.